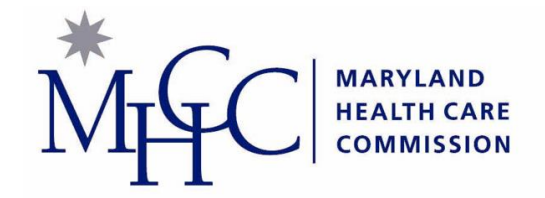

## TELEHEALTH READINESS ASSESSMENT TOOL

# **USER GUIDE**

March 2020

#### Introduction

This guide overviews the Telehealth Readiness Assessment (TRA) Tool and helps users understand how to complete the interactive version online. Screenshots are provided along with green arrows indicating points of reference in each of the four sections of the TRA Tool

- Launch the TRA Tool
- Complete the practice self-assessment questionnaire
- View your results
- View supporting guidance and other telehealth resources

#### About the Online TRA Tool

The TRA Tool is designed to help ambulatory practices determine their readiness for implementing or scaling telehealth services. The tool also provides guidance and resources to improve readiness in five key areas (or "telehealth readiness concepts"):

- Core Readiness
- Financial Considerations
- Operations
- Staff Engagement
- Patient Readiness

#### Five Telehealth Readiness Concepts

- **1. Core Readiness** To what extent has your practice considered the need for telehealth, the benefits of telehealth and the challenges associated with implementing it?
- 2. Financial Considerations Does your practice have realistic expectations for the financial implementations of telehealth including initial costs, sustainability, liability insurance, and reimbursement procedures?
- 3. Operations Has the practice considered how telehealth will impact operations, and is the practice able and willing to make appropriate changes?
- 4. Staff Engagement Is the practice team interested and engaged in implementing telehealth?
- **5.** Patient Readiness Are practice patients ready for and interested in telehealth?

#### Launch the TRA Tool

- Go to:
   <u>mhcctelehealthtool.herok</u>
   <u>uapp.com</u>
- The home page offers background information and a button to launch the questionnaire

Concept Menu

Paper Tool

#### What is the Telehealth Readiness Assessment Tool?

The Telehealth Readiness Assessment (TRA) tool allows small physician practices to determine their readiness for implementing or scaling up a telehealth project. The tool also provides guidance and resources to improve readiness in key areas.

Launch the Tool

#### About the Telehealth Readiness Assessment Tool

As a result of lessons learned from telehealth demonstration projects and discussions with telehealth leaders in Maryland, a need was identified for an assessment tool to help practices understand barriers, facilitators, patient and environmental factors associated with telehealth readiness. To address this need, the Maryland Health Care Commission (MHCC) collaborated with RTI International to develop the Telehealth Readiness Assessment (TRA) tool.

In February, 2018, the TRA tool development project was initiated. TRA tool content is founded in literature and a comprehensive environmental scan of existing resources and information. The literature review and environmental scan identified more than 150 references including guidelines, best practices, and other information applicable to telehealth implementation in small physician practices. TRA tool content was also reviewed and field tested with key stakeholder groups, including the Maryland Telehealth Alliance and Maryland Medicaid, and 20 small physician practices in Maryland, including those that had and those that had not implemented telehealth. Field testing consisted of cognitive interviews to ensure that the TRA tool content is understandable, engaging, relevant, and appropriate for the intended audience.

Begin the practice self-assessment questionnaire

 Get started by selecting one of the five key telehealth readiness concepts; these can be completed in any order

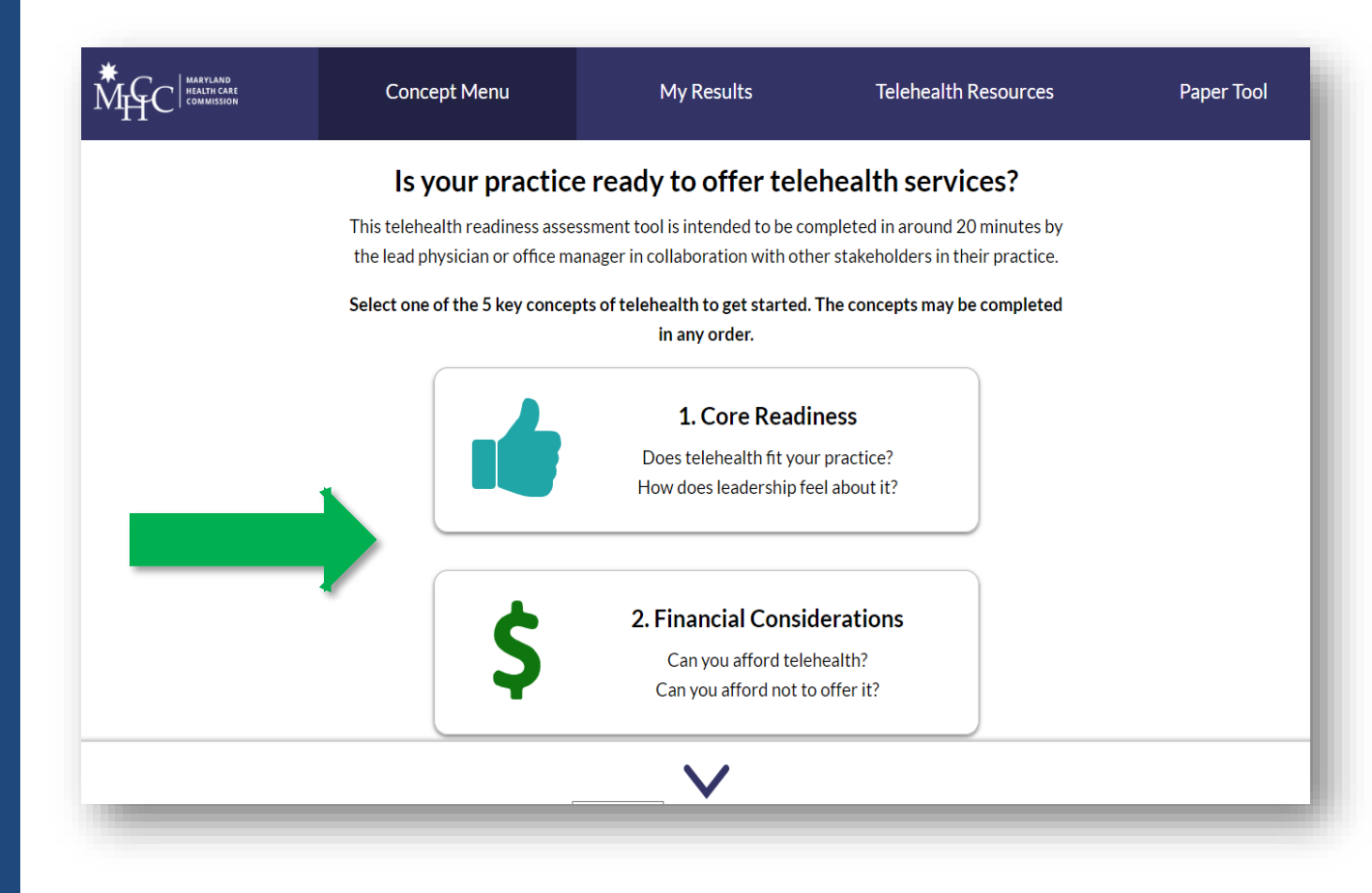

#### Complete the self-assessment questionnaire

 Begin by clicking on
 "Answer Questions" in any of the key component areas 

 Market Note
 Concept Menu
 My Results
 Telehealth Resources
 Paper Tool

 Key Components of Operations
 Each telehealth concept is made up of one or more key components. Supporting guidance documents are provided with each key component to provide additional information that can help you improve your practice's telehealth readiness in a particular area.
 Paper Tool

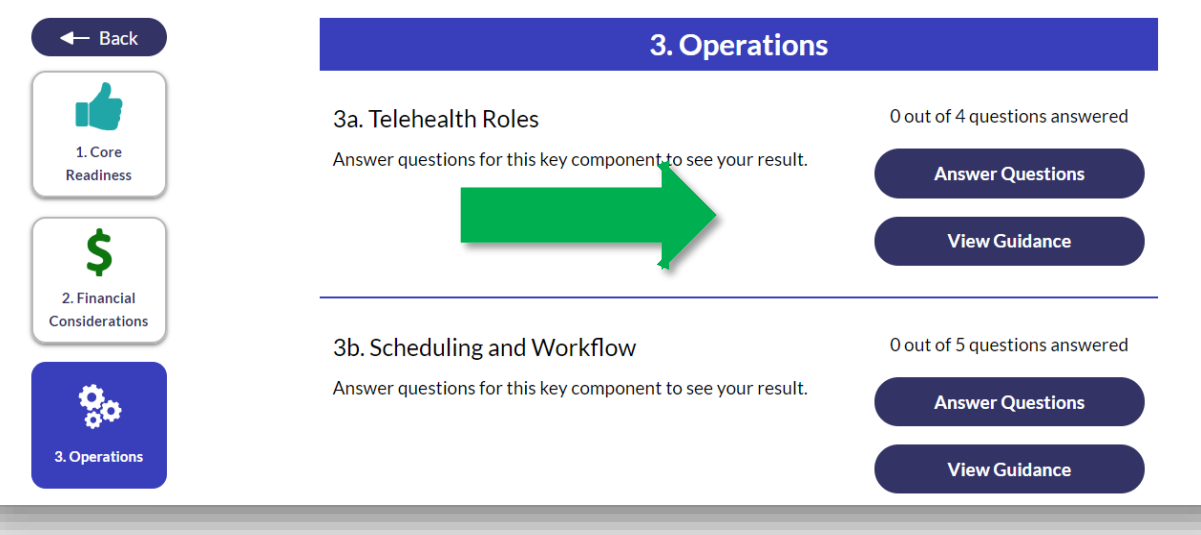

#### Self-Assessment Questionnaire

- As you progress through the questionnaire, select the option that most accurately reflects the actions you or your practice have taken or considered in preparation for telehealth implementation
- You can return to the key component menu at any time by clicking the "Key Component Menu" at the bottom of the questionnaire screen

|   |                                                                                                    | Concept Menu   | My Results         | Telehealth Resources | Paper Tool |  |  |  |
|---|----------------------------------------------------------------------------------------------------|----------------|--------------------|----------------------|------------|--|--|--|
|   | Question 1 of 4         Has your practice determined the staff responsibilities required                                                                                                    |                |                    |                      |            |  |  |  |
|   | <ul> <li>Interview of the start responsibilities required to manage the administrative aspects of telehealth such as appointment scheduling, coordinating information across providers, and patient documentation?</li> <li>No</li> <li>Somewhat</li> <li>Definitely</li> </ul> |                |                    |                      |            |  |  |  |
| _ |                                                                                                    | Not Applicable | Key Component Menu | Next →               | _          |  |  |  |
|   |                                                                                                    |                | T                  |                      |            |  |  |  |

#### Self-Assessment Questionnaire (Continued...)

 Upon completion, you will be directed to proceed to the next series of questions

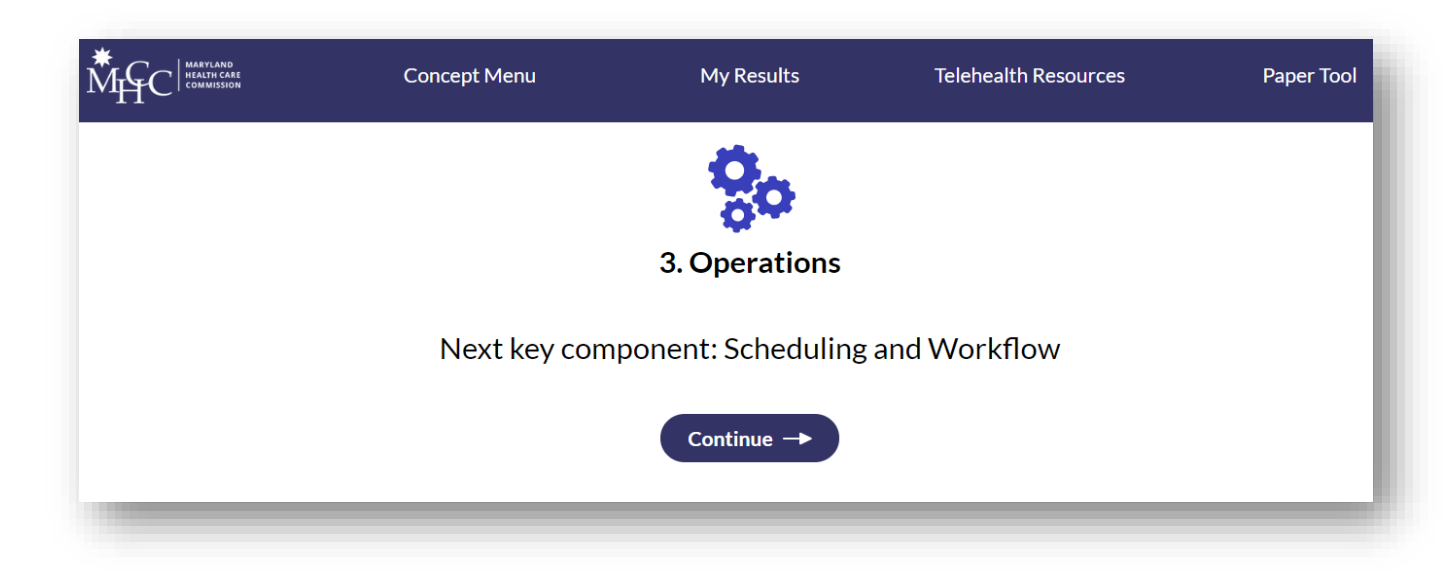

#### Self-Assessment Questionnaire (Continued...)

 Navigate to any concept in the tool by clicking Concept Menu at the top or using the buttons to the left of the Key Components menu

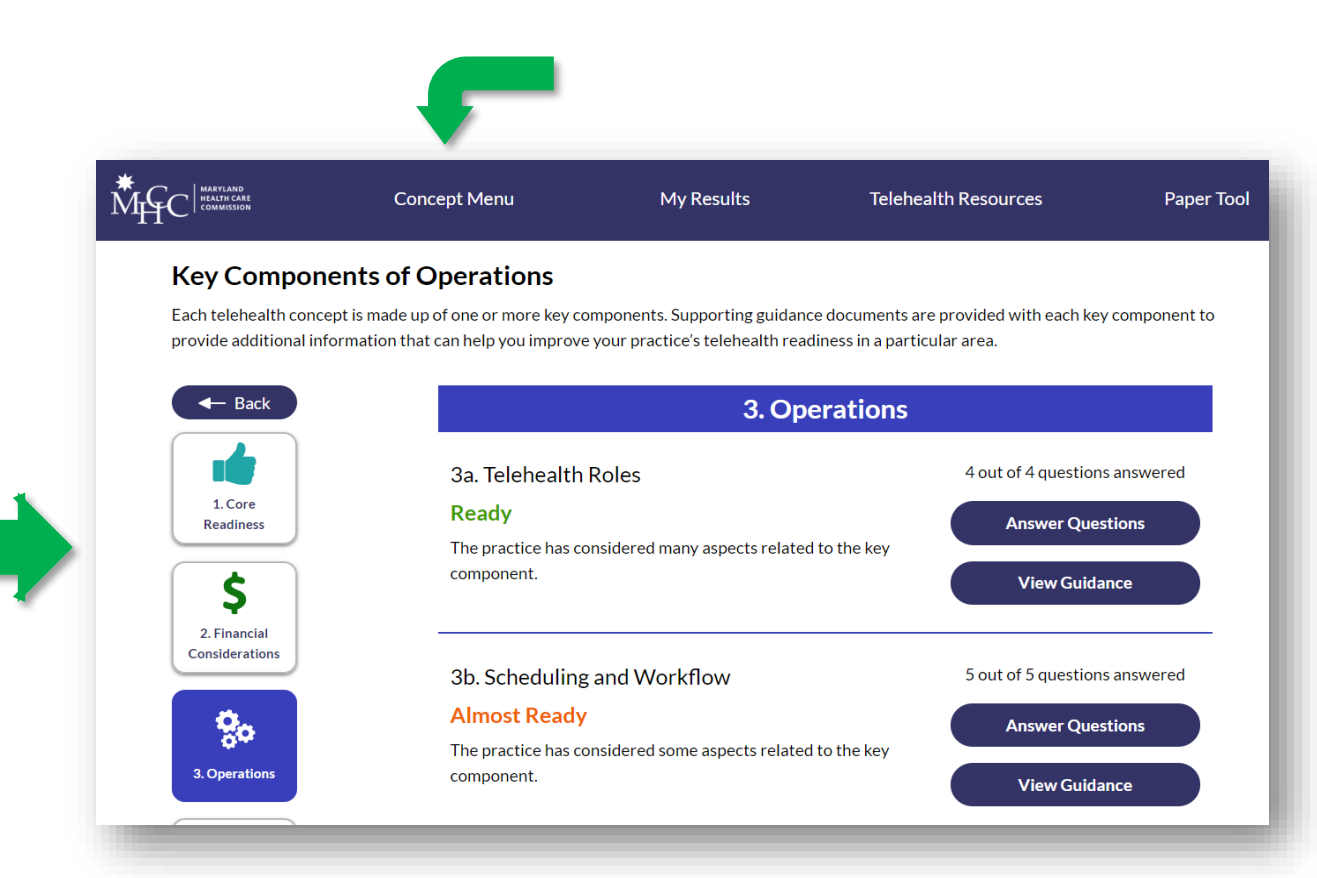

## View your results

- Once you've completed the questionnaire, or at any point in completing key components of the questionnaire, view your results on the My Results page
- You can also print and download a PDF of your results by clicking on "Print My Results"

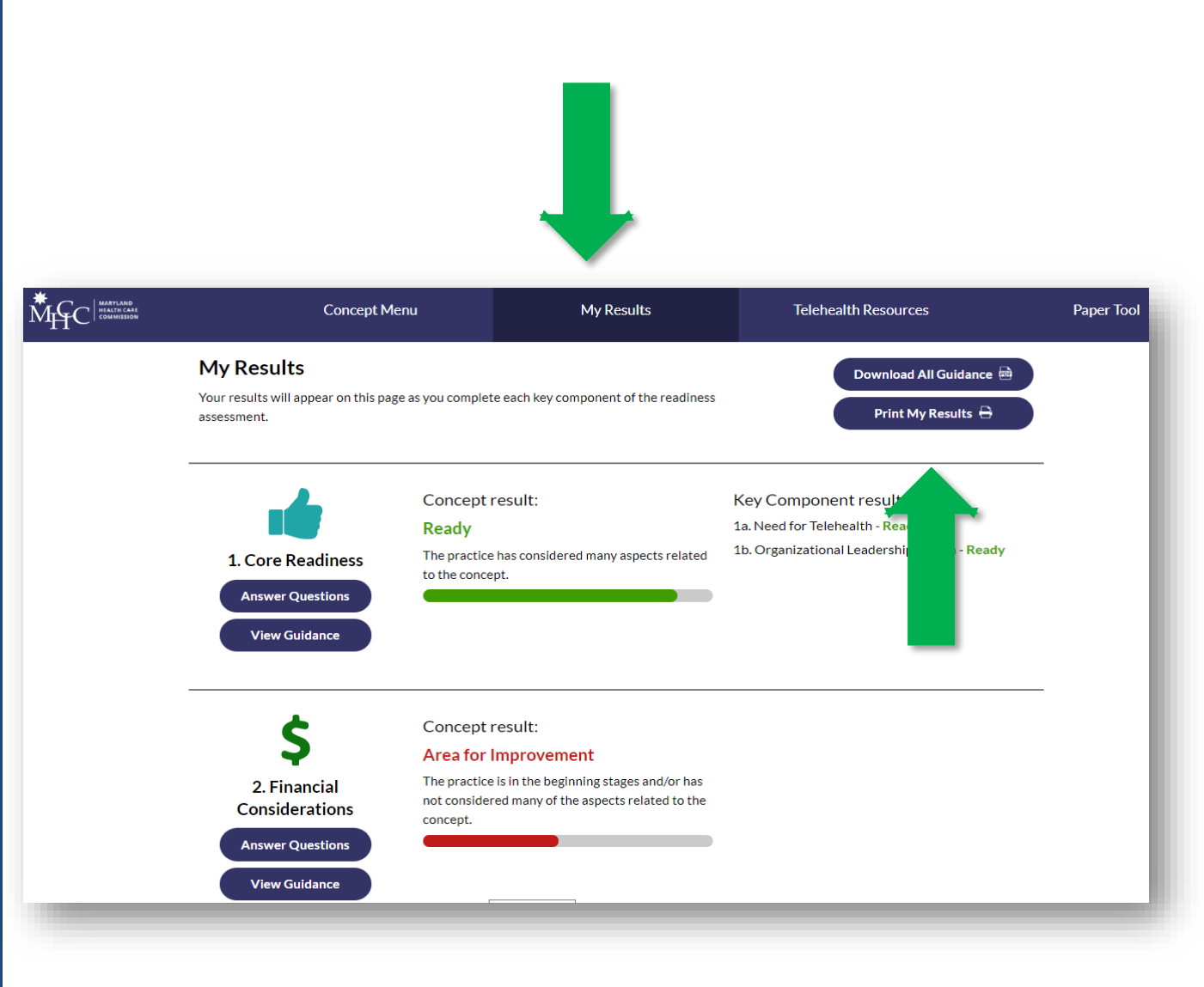

View supporting guidance and other telehealth resources

 To gain more knowledge about any of the key components identified as areas for improvement, or any in which you have interest, click on the "View Guidance" button from the Key Components page or the My Results page

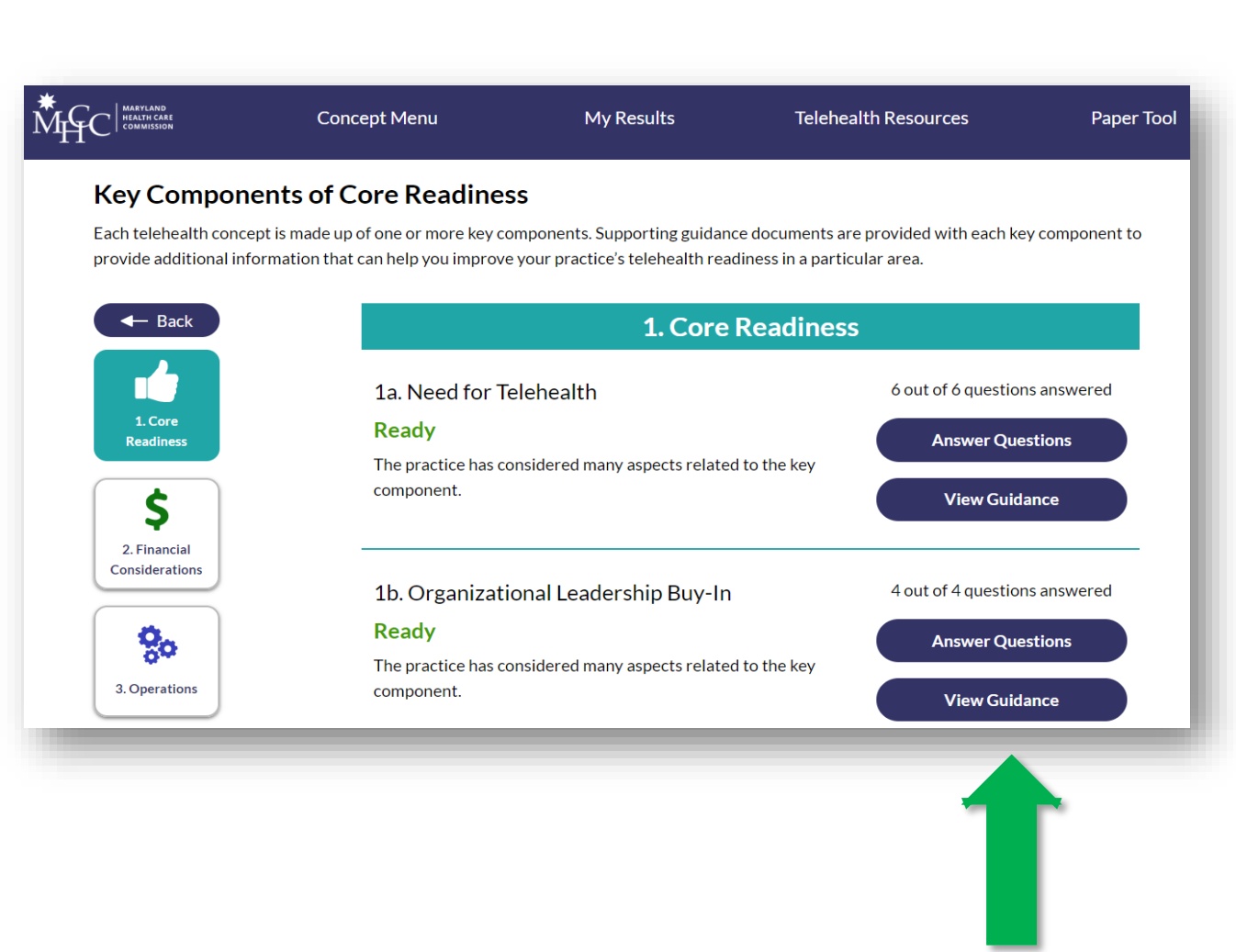

## **Supporting Guidance**

You can also download all of the guidance documents to print or email by clicking on the "Download All Guidance" from the My Results page

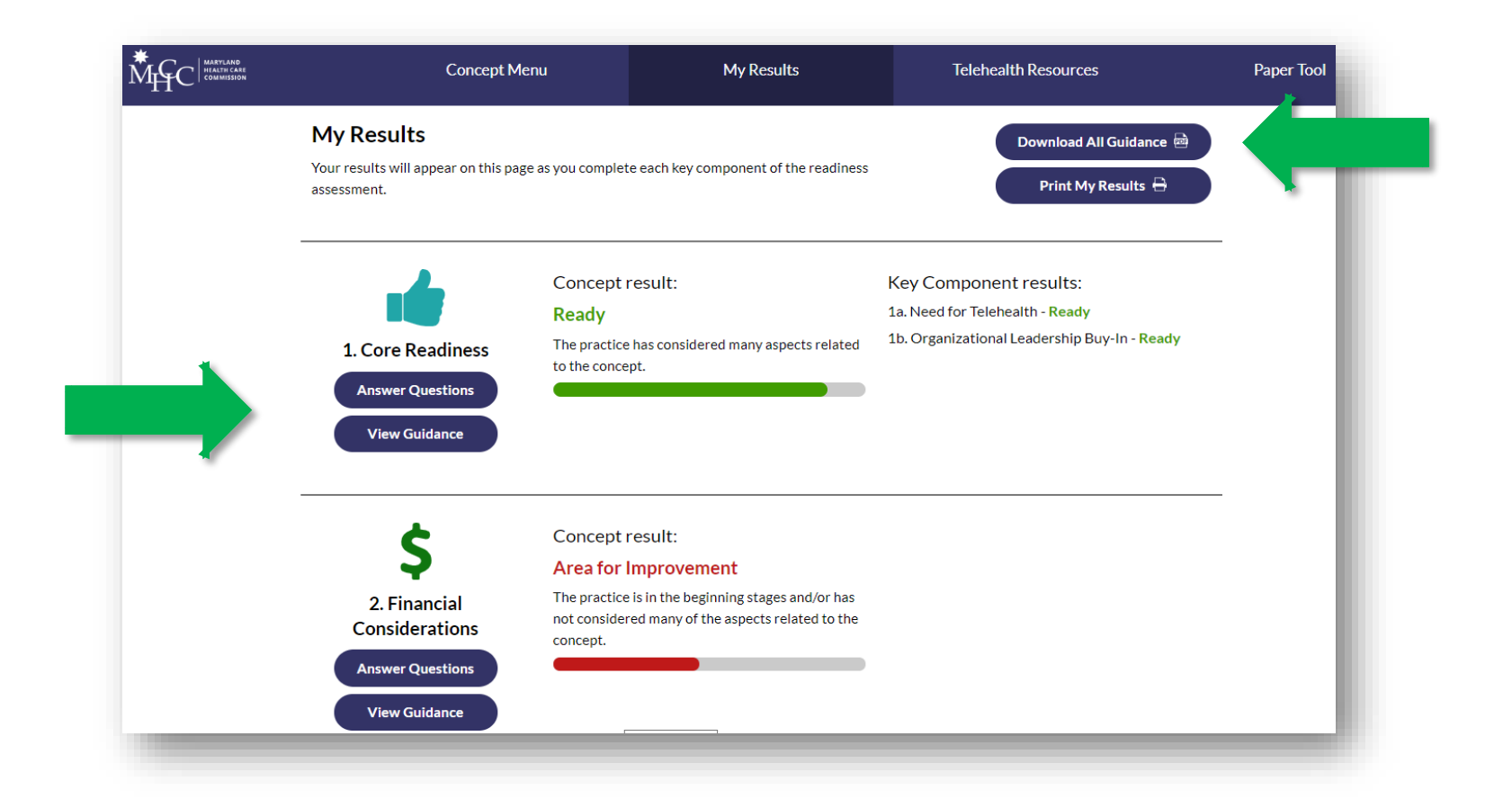

#### **Telehealth Resources**

 Additional links to telehealth resources are available on the Telehealth Resources page

|                                                                                                    |                                              | <b></b>                                            |
|----------------------------------------------------------------------------------------------------|----------------------------------------------|----------------------------------------------------|
| Concept Menu My Res                                                                                                    | ults                                         | Telehealth Resources                               |
| Telehealth Resources                                                                                                    |                                              |                                                    |
| Please click the links below to explore more telehealth resources. Each link                                                                                                    | will open in a new ta                        | ab/window.                                         |
| GENERAL RESOURCES                                                                                                    |                                              |                                                    |
| <ul> <li>American Telehealth Association (ATA)</li> <li>Center for Connected Health Policy, The National Telehealth Policy Reso</li> <li>Center for Telehealth and e-Health Law (CTel) - Robert J Waters Center</li> <li>Maryland Health Care Commission (MHCC) Telehealth</li> <li>Maryland Telehealth Alliance, Inc.</li> <li>Mid-Atlantic Telehealth Resource Center</li> <li>Telehealth Resource Centers</li> </ul> | ource Center<br>for Telehealth & e-H         | lealth Law                                         |
| PRIVACY AND SECURITY                                                                                                    |                                              |                                                    |
| <ul> <li>MHCC Cybersecurity</li> <li>MHCC HIPAA</li> <li>U.S. Department of Health and Human Services (HHS) Health Insurance</li> <li>HHS - Helping Entities Implement Privacy and Security Protections</li> <li>HHS Privacy Rule Guidance Materials</li> <li>HHS Security Rule Guidance Materials:</li> </ul>                                                                                                    | Portability and Acco                         | ountability Act (HIPAA) for Professionals          |
| PRIVACY AND SECURITY                                                                                                    |                                              |                                                    |
| <ul> <li>Centers for Disease Control and Prevention (CDC) – Developing an Effe</li> <li>Community Toolbox – Developing an Evaluation Plan</li> <li>Health Compass - How to Develop a Monitoring and Evaluation Plan</li> <li>Healthcare Information and Management Systems Society (HIMSS) – Us<br/>(health IT) Implementation</li> </ul>                                                                               | ctive Evaluation Pla<br>sing Public Health M | n<br>odels to Assess Health Information Technology |

# What did you think?

The MHCC appreciates your input!

After using the TRA Tool, provide feedback by answering this short survey:

https://www.surveymonkey.com/r /TRAfeedback

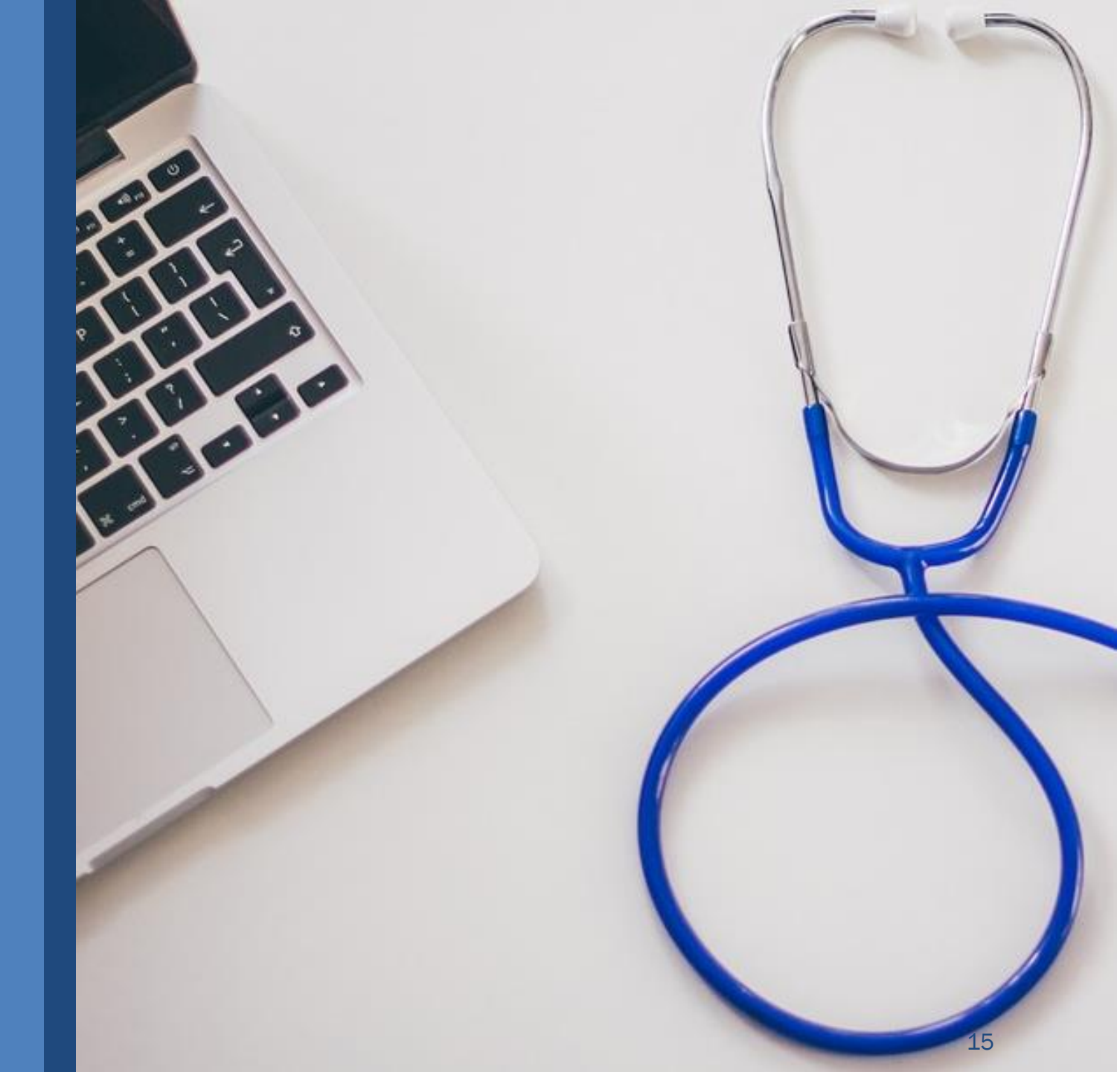

#### **Questions?**

Contact us at

mhcc.telehealth@maryland.gov